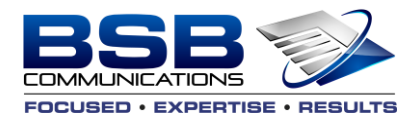

## Ignite - Enabling Softphone for Remote Workers

- 1. Log Into Your Web Ignite
- 2. Select Options

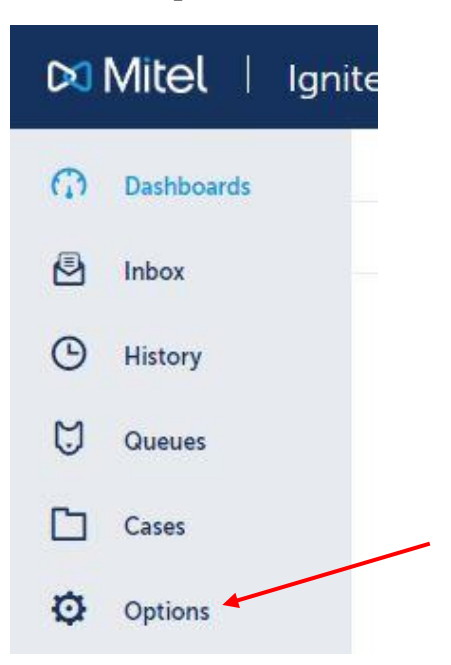

3. Select Phone

Options

Profile

Photo, name, email address, and language

Customization

Application customization

Phone Extension and phone login

Diagnostics Problem reporting

About Version and Cloudlink information

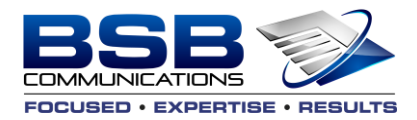

## 4. Click MiCollab SIP Softphone

|                                                        | 1                                                                                                    |                                                      |  |  |  |
|--------------------------------------------------------|----------------------------------------------------------------------------------------------------|------------------------------------------------------|--|--|--|
| Options                                                | Phone                                                                                                    |                                                      |  |  |  |
| Profile<br>Photo, name, email address, and<br>language | Which extension are you using to accept Desk phone Extension                                                 | voice calls for user 6778?<br>MiCollab SIP Softphone |  |  |  |
| Customization<br>Application customization             | PIN                                                                                                    |                                                      |  |  |  |
| Phone<br>Extension and phone login                     | Remember my Extension<br>You will be automatically logged into your phone when setting yourself to Available |                                                      |  |  |  |
| Diagnostics<br>Problem reporting                       |                                                                                                    |                                                      |  |  |  |
| About<br>Version and Cloudlink information             |                                                                                                    |                                                      |  |  |  |

## 5. Click Save on the bottom right

| 1          | 恣         | S. | 858 5 | <b>BSB</b><br>First Login | 02:23:05 |
|------------|-----------|----|-------|---------------------------|----------|
|            |           |    |       |                           |          |
| Ilab SIP S | Softphone |    |       |                           |          |
|            |           |    |       |                           |          |
| ile        |           |    |       |                           |          |
|            |           |    |       |                           |          |
|            |           |    |       |                           |          |
|            |           |    |       |                           |          |
|            |           |    |       |                           |          |
|            |           |    |       | Cancel                    | Save     |